## Anmeldung mit der Moodle App:

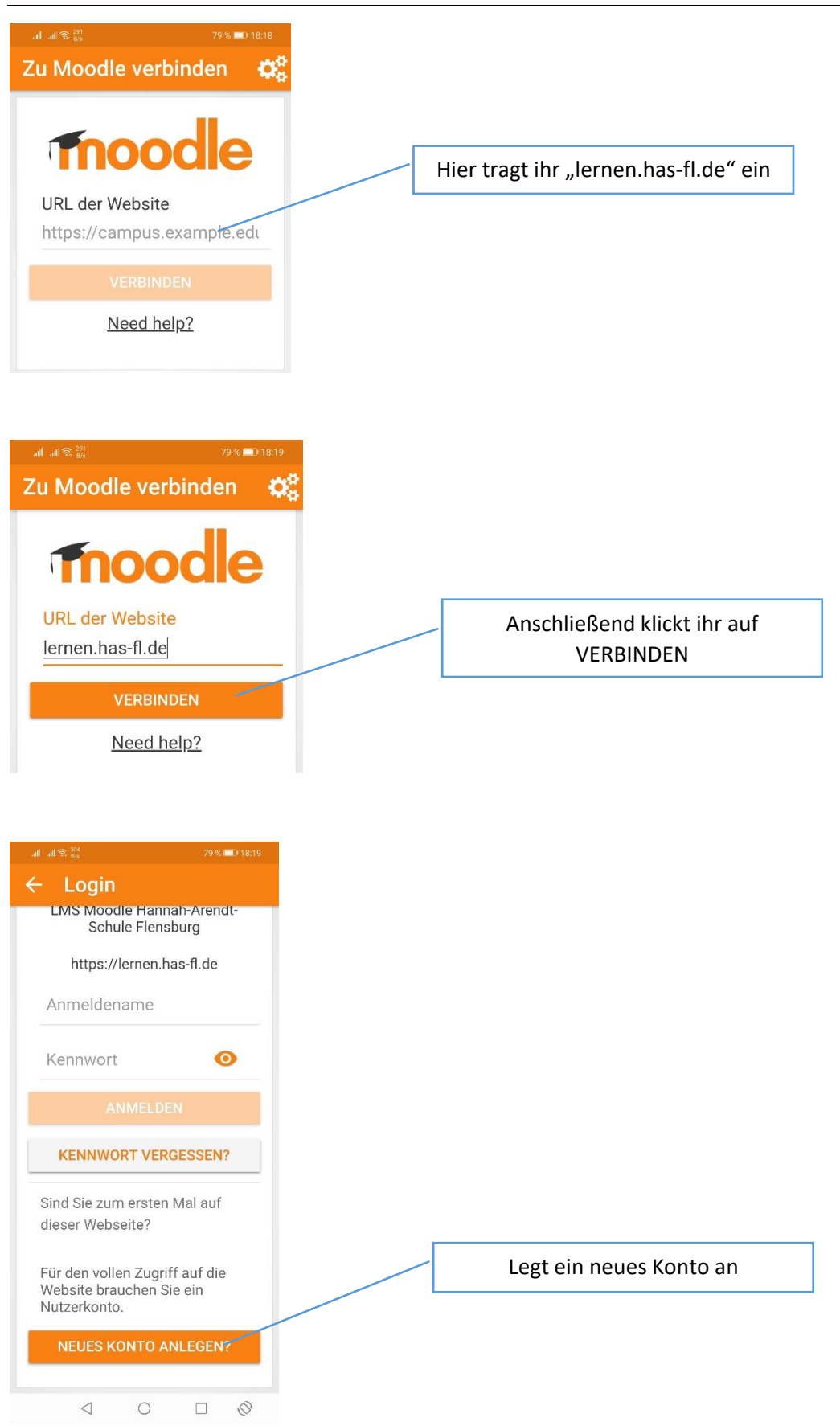

|                    | 78 % 💻 18:22                               |
|--------------------|--------------------------------------------|
| ← Neues            | Nutzerkonto                                |
|                    |                                            |
| LMS Moodl<br>Schul | e Hannah-Arendt-<br>le Flensburg           |
| https://l          | lernen has-fl de                           |
|                    |                                            |
| Anmeldedaten       | wahlen                                     |
| Anmeldename *      |                                            |
| mmusterman         | in                                         |
| Kennwort *         | 0                                          |
| Kennwortregeln     | chr /smindastons 8                         |
| Zeichen, 1 Ziffer  | r(n), 1<br>( $n$ ), 1 Großbuchstabe( $n$ ) |
| 1 Sonderzeicher    | n, z.B. *, -, oder #.                      |
| Weitere Details    |                                            |
| E-Mail-Adresse *   |                                            |
|                    | @online.de —                               |
| E-Mail-Adresse (w  | riederholen) *                             |
| -                  | @online.de                                 |
| Vorname *          |                                            |
| Max                |                                            |
| Nachname *         |                                            |
|                    |                                            |
| Stadt              |                                            |
| Land               |                                            |
| Land auswähl       | len 🎽                                      |
| Weitere Profileir  | nstellungen                                |
|                    |                                            |
| Klasse *           |                                            |
| BSP19a             |                                            |
| Datenschutzinf     | os                                         |
| URL zu den Dat     | tenschutzinfos                             |
| Ich habe den Te    | ext gelesen und                            |
| stimme ihm zu      | *                                          |
|                    |                                            |
| NEUES NUTZI        | ERKONTO ANLEGEN                            |